## 「フォト」の<mark>消去</mark>と<mark>背景</mark>機能で画像を編集する

Windows 10 / 11 「フォト」に、画像の<mark>部分消去</mark>や<u>背景を 削除する</u> / <u>ぼかす</u> / <u>置換する</u> 機能が 付いています。

- A. 部分消去: 消去する部分を指定すると、消去後消去跡を周りに合わせた画像にする機能。
- B. 背景機能:背景画像を AI が自動で認識し、その領域を …削除する / ぼかす / 別の色に置 き換える… という機能で、画像の人物、物体等を切出す時に役立ちます。

<部分消去機能>

- 準備:ナルク茂原ホームページ <u>http://ogurotom.g2.xrea.com/</u> テキスト一覧 No.508 の右欄 から「写真 01.jpg」をダウンロードします。
- 1. 元画像「写真 01.jpg」を「フォト」アプリで開きます。 画像ファイルを右クリック →「プログラムから開く」→「フォト」 を選択します。
- - カーソルを画像上に持っていくと消去ブラシの破線丸が出ますので、消去するエリアをなぞります。カーソルを離すと自動消去が開始され、右下図のように消去され自然な背景とななります。
  - (額縁と人物の重なり部分に多少不自然さが残りますが重なりが無ければ綺麗に消せます。)

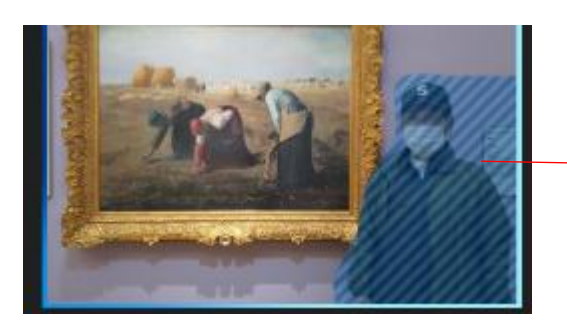

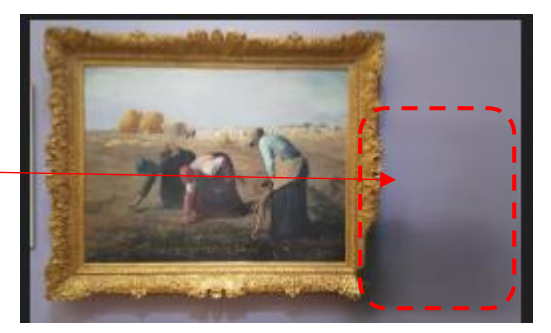

## 「フォト」の<u>消去</u>と<u>背景</u>機能で画像を編集する

- 5. 部分消去が済んだ画像を 保存オプションにてコピーとして保存 を選択し JPG 画像として PC 本体フォルダーのピクチャに一時保存する。
- 準備:ナルク茂原ホームページ <u>http://ogurotom.g2.xrea.com/</u> テキスト一覧 No.508 の右欄か ら「猫 02.jpg」をダウンロードします。

### <背景の削除機能>

- 1. 背景の「 削除」 を行う画像ファイル「猫 02.jpg」を、「フォト」アプリで開きます。 画像ファイルを右クリック →「プログラムから開く」→「フォト」 を選択します。
- 3. 選択していた画像ファイルが、「フォト」アプリで 表示されます。

表示された画面上部にある 画像の<mark>「編集」</mark> ボタンを クリックます。

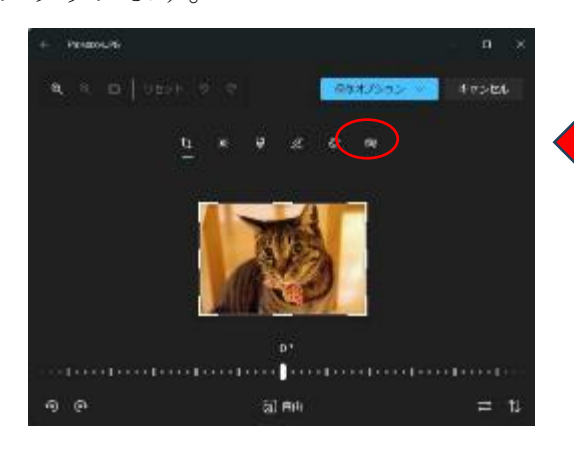

- 4.背景編集画面が表示され、AI 機能で 背景を自動認識し、完了したら認識 した<u>背景に斜め模様</u>が入ります。 今回は右側の中で「ぼかし」「削除」 「置換」の内**削除**を選択します。
  - 5. 削除が完了すると背景が クロス模様になります。

 6.背景が削除された画像を コピーとして保存 を選択し PC本体フォルダーのピクチャ に保存します。

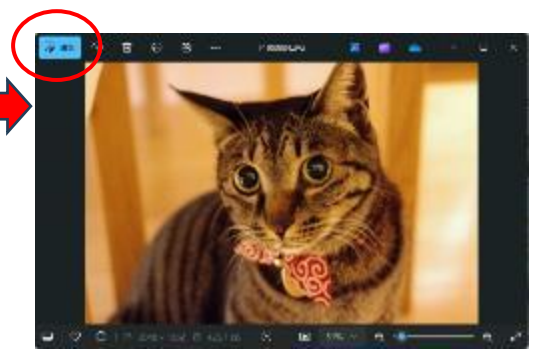

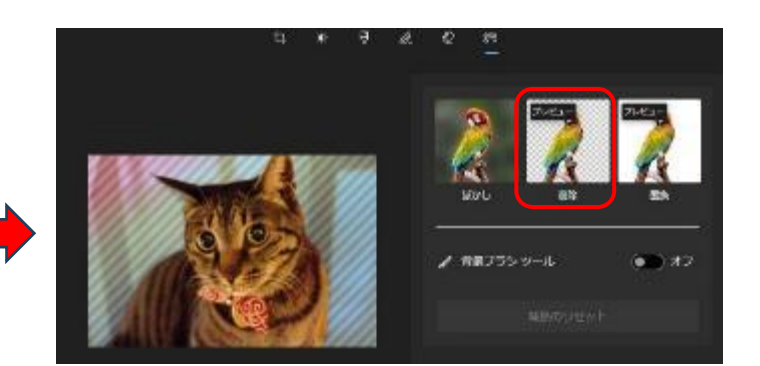

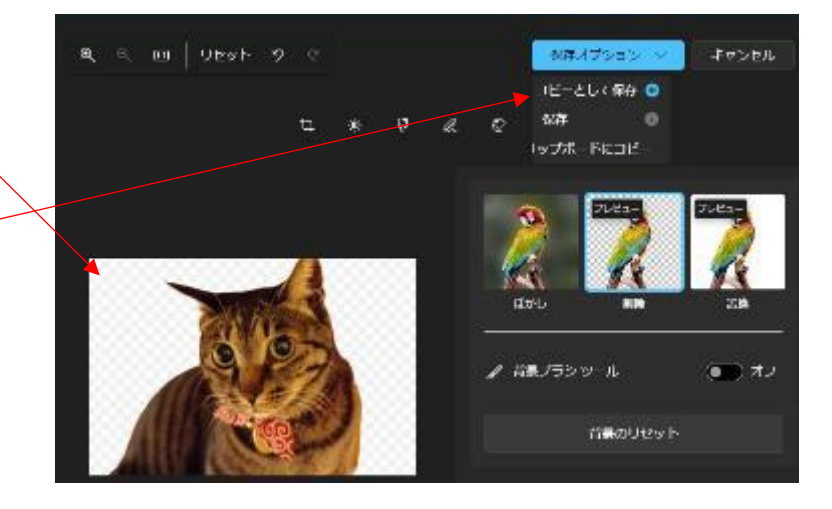

# 「フォト」の<mark>消去</mark>と<mark>背景</mark>機能で画像を編集する

#### <画像の合成>

部分消去した画像に、背景を消去した猫画像を張り付ける

- 1. Wordを開いて、「印刷の向きを横」に設定しピクチャに保存し
- た「<mark>部分消去した画像</mark>」を張り付けます。

2.次に「背景を消去した猫画像 付けます。

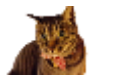

挿入→画像で張り

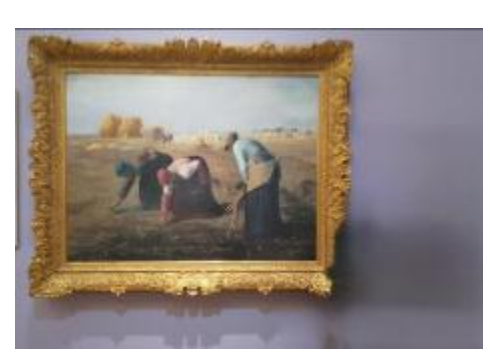

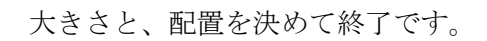

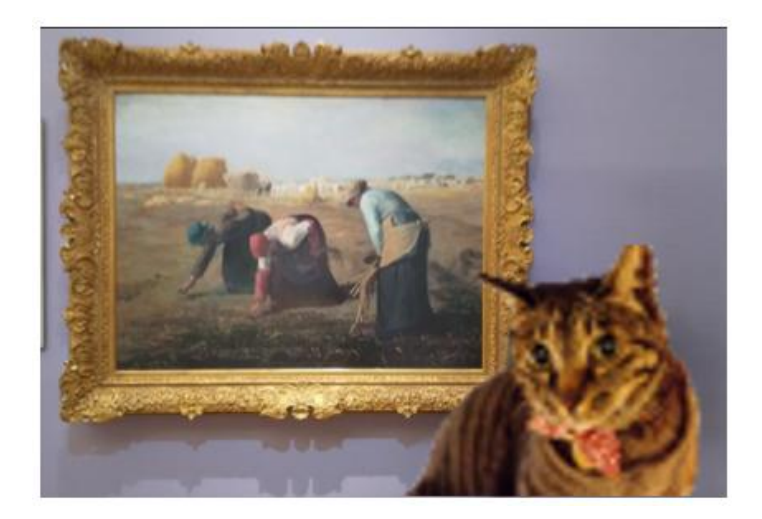

3. 参考1:花の切抜き(背景消去)例

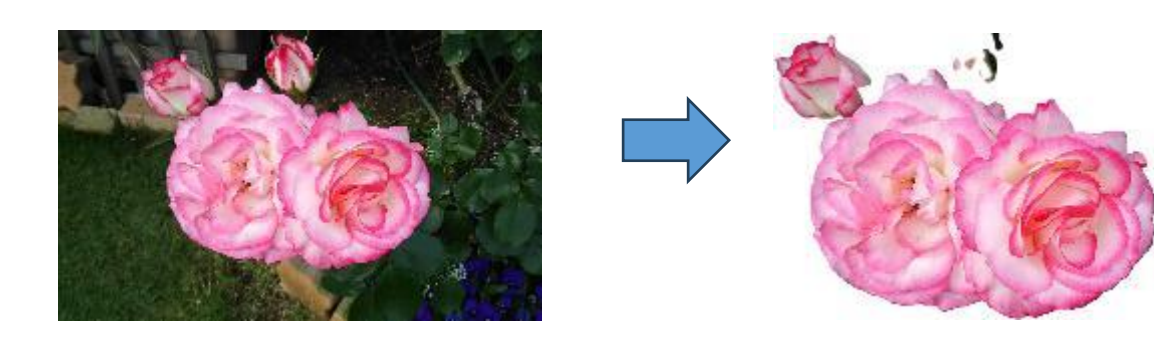